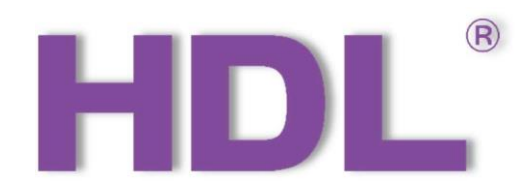

# HDL-MSD04T.40

# 4-Zone Dry Contact Module

User Manual

### Version : V1.0.0

# Published on August. 22, 2020

4-Zone Dry Contact Module User Manual

### Content

| Legal Statement                                        | I  |
|--------------------------------------------------------|----|
| Update History                                         | II |
| 1 Introduction                                         | 1  |
| 1.1 Function                                           | 1  |
| 1.2 Production Information                             | 2  |
| 2 Configuration                                        | 5  |
| 2.1 Dry Contact                                        | 5  |
| 2.1.1 Mechanical Switch and Shield Dry Contact Channel | 6  |
| 2.2 Security Setting                                   | 7  |
| 2.2.1 Notification in HDL ON and Dry contact           |    |
| 2.3 Broadcast Temperature                              | 12 |
| 2.4 Resistor Setting                                   | 14 |
| 3 Device Upgrade                                       | 15 |
| 3.1 Automatic Upgrade                                  | 15 |
| 3.2 Manually Upgrade                                   | 16 |
| 3.3 Access in Manually Upgrade Mode                    | 16 |

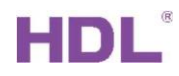

i

## Legal Statement

HDL has all the intellectual property rights to this document and contents thereof. Reproduction or distribution for third parties are prohibited without written authorization from HDL. Any infringement of HDL's intellectual property rights will be investigated the legal liability.

The contents of this document will be updated as the updates of product versions or other reasons. Unless otherwise agreed upon, this document is to be used as a guidance only. All the statements, information and recommendations in this document makes no warranty expressed or implied.

HDL Automation Co., Ltd.

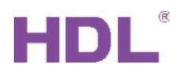

## Update History

The form below contains the information of every update. The latest version contains all the updates of all former versions.

| No. | Version | Update Information | Date            |
|-----|---------|--------------------|-----------------|
| 1   | V1.0.0  | Initial release    | August 22, 2020 |
|     |         |                    |                 |
|     |         |                    |                 |
|     |         |                    |                 |
|     |         |                    |                 |

I

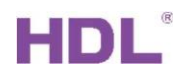

-

II

### 1 Introduction

4-Zone Dry Contact Module with temperature sensor (See Figure 1) has 4 input channels and 4 output channels. Input signal supports dry contact, temperature signal and dry contact status display via LED indicators.

This manual offers the description of installation, wring and configuration of 4-Zone Dry Contact Module with temperature sensor in Buspro Software Setup Tool 2.

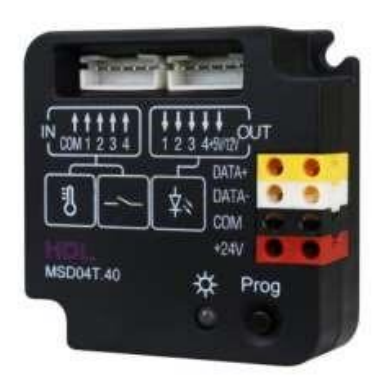

Figure 1. 4-Zone Dry Contact Module with Temp. Sensor

#### 1.1 Function

- (1) 4-channel dry contact input with vandal proof.
- (2) Supports temperature input.
- (3) Status display via LED indicators.
- (4) Supported switch type: Mechanical switch, Single on, Single off, Single on/off, Combination on, Combination off, Combination on/off, Multi-function, Parallel switch, Temperature sensor.
- (5) Supported switch mode: Switch mode, dim up/down, dim up, dim down.
- (6) Control target types: Scene, Sequence, Universal witch, Single channel lighting control, Broadcast scene, Broadcast channel, Curtain control, Panel control, GPRS control, Security module, Music player etc.
- (7) Security function (security module required).
- (8) Temperature alarm: when the temperature exceeds preset range/value, alarm will be triggered.
- (9) Online update via HDL Buspro.

### Important Notes:

# HDL

- (1) Dry contact signal cable Shielded cable (less than 50 meters) recommended.
- (2) Buspro connection Series connection (hand-in-hand recommended).
- (3) Vandal-proof One parallel contacted  $1k\Omega$  resister required.
- (4) LED indicator Only one LED supported.
- (5) The temperature probe cable is up to 2.5 meters.
- 1.2 Production Information
  - 1. Programming button:

Keep pressing for 3s to read and modify the ID in HDL Buspro Setup Tool;

Keep pressing the button when power on to online upgrading firmware from HDL Buspro Setup Tool.

2. CPU indicator:

Flash in green in working mode;

Keeps in red during ID modification;

Flash in red when online upgrading firmware.

- 3. HDL Buspro interface.
- 4. LED output terminal, display dry contact status. 5V or 12V terminal can be set according to the LED types.
- 5. Input terminal, contact to dry contact or thermistor. See Figure 5.
- 1.2.1 Dimensions See Figure 2 3
- 1.2.2 Wiring See Figure 4 6

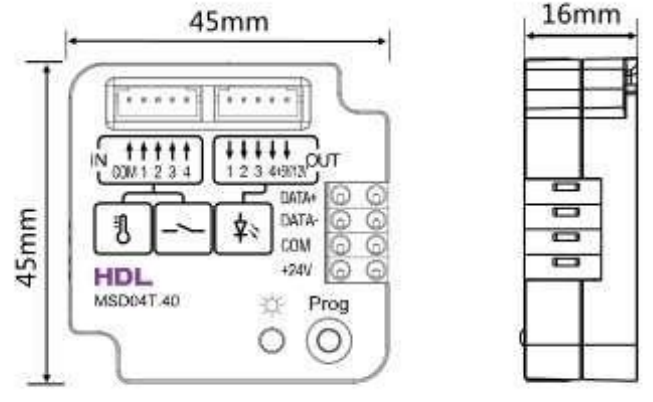

Figure 2. Dimensions-Front View Figure 3. Dimensions-Side View

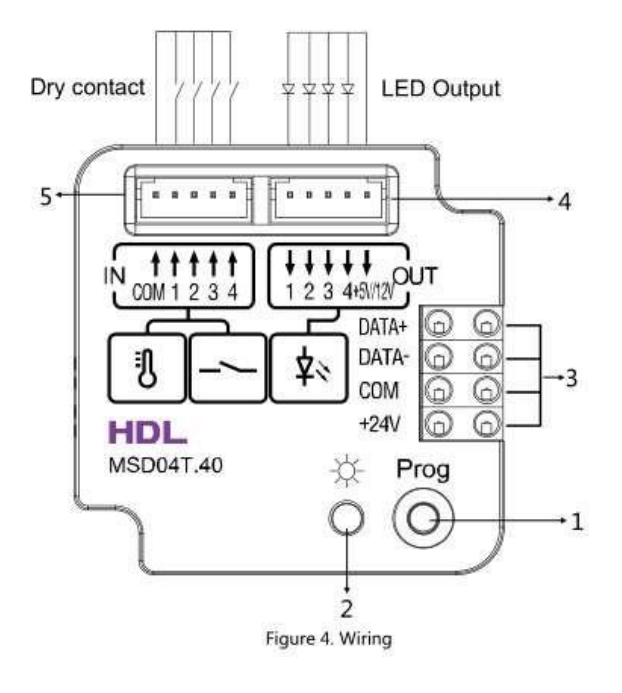

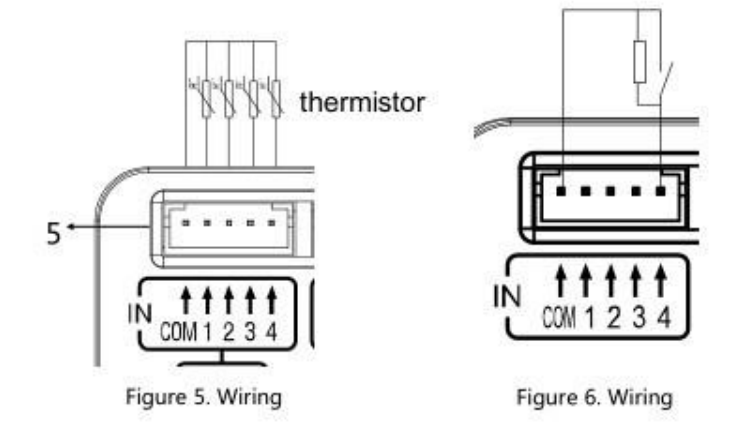

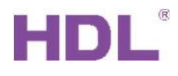

### 1.2.3 Installation - See Figure 7-8

Fix the module to the wall box or the desired position with screws.

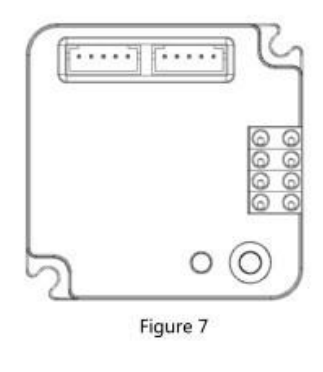

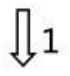

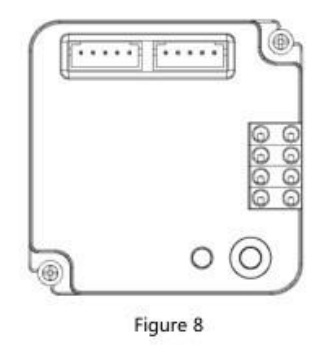

Figure 7 - 8. Installation

## 2 Configuration

### 2.1 Dry Contact

|           |                     |                       |                     |                      |                |             |                         | - 0 X                                            |
|-----------|---------------------|-----------------------|---------------------|----------------------|----------------|-------------|-------------------------|--------------------------------------------------|
| Dry conta | ct Security setting | Broadcast temperature | Resistor setting    |                      |                |             |                         |                                                  |
| ID        | Remark              | Mode                  | ON delay<br>(MM:SS) | OFF delay<br>(MM:SS) | Enable/disable | Enable lock | Funciton<br>Description | ■ LED indicators setting                         |
| 1         |                     | Single ON/OFF ~       | N/A                 | N/A                  |                |             | Unspecified 🗸           | Min. dimming value setting                       |
| 2         |                     | Single ON/OFF         | N/A                 | N/A                  |                |             | Unspecified             | Value: < > 50                                    |
| 3         |                     | Single ON/OFF         | N/A                 | N/A                  |                |             | Unspecified             | Setting                                          |
| 4         |                     | Single ON/OFF         | N/A                 | N/A                  |                |             | Unspecified             | Targets setting                                  |
|           |                     |                       | ē)                  |                      |                |             | we & Close              | Input/output brightness<br>Broadcast temperature |

Figure 2.1-1. Dry Contact Remark: The name of channel.

Mode: Mechanical Switch, Single On, Single OFF, Single ON/OFF, Combination ON, Combination OFF, Combination ON/OFF, Multi-function, Parallel Switch, Combination ON & OFF, Temperature Sensor mode can be selected.

ON delay (MM:SS): the delay time of turning on the channel.

OFF delay (MM:SS): the delay time of turning off the channel.

Enable/disable: Enable or disable the channel.

Enable lock: If select enable lock function, other devices can control current dry contact channel.

Function Description: Description of current channel function.

Input/output brightness: Select output type then dry contact channel can provide device with DC 5V or 12V voltage.

HDL Automation Co., Ltd.

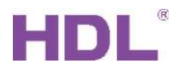

#### 2.1.1 Mechanical Switch and Shield Dry Contact Channel

For example, 3rd-party dry contact type motion sensor is connected to dry contact channel 1 and we need to shield it.

1. Select mechanical switch model, turn on the light when channel is connected, turn off the light when channel is disconnected. And set OFF delay time 20s to turn off the light after sensor does not detect any movement.

| ID | Remark                                                      | Mode              |   | ON    | delay (MM: | 5S)       | OFF delay (MM:SS) | Enable/disable | Enable loc | k Funciton<br>Description | ■ LED indicators setting<br>● 5V ○ 12 |
|----|-------------------------------------------------------------|-------------------|---|-------|------------|-----------|-------------------|----------------|------------|---------------------------|---------------------------------------|
|    |                                                             | Mechanical Switch | ~ | 0     | : 20       | C         | 0:20              |                |            | Unspecified               | Min. dimming value setting            |
| 2  |                                                             | Single ON/OFF     | ~ | N/A   |            | N         | N/A               |                |            | Unspecified               | Value: < >                            |
| 3  |                                                             | Single ON/OFF     | ~ | N/A   |            | N         | N/A               |                |            | Unspecified               | Setting                               |
| 1  | Subnet ID: 5 De<br>Current selected button: 1               | vice ID: 5        |   | Name: | Button na  | DN<br>me: | ○ OFF             |                |            |                           | Broadcast temperature                 |
|    | Targets                                                     |                   |   |       |            |           |                   |                |            |                           |                                       |
|    | Targets<br>input target number(1-99)                        | From 1            |   | То    | 1          |           | Read              | Save           |            | Targets create            |                                       |
|    | Targets Input target number(1-99) Index Subnet ID Device ID | From 1            |   | То    | 1<br>Param | 1         | Read<br>Param2    | Save<br>Param3 |            | Targets create Param4     | 1                                     |

Figure 2.1.1-1 Mechanical Switch ON

| ID | Remark                                                                                                    | Mode                                  |   | ON delay (MM:SS)                               | OFF delay (MM:SS)       | Enable/disable | Enable lock | Fu<br>Des         | nciton<br>cription | LED indicators setti         | ing<br>() 12            |
|----|----------------------------------------------------------------------------------------------------|---------------------------------------|---|------------------------------------------------|-------------------------|----------------|-------------|-------------------|--------------------|------------------------------|-------------------------|
|    |                                                                                                    | Mechanical Switch                     | ~ | 0 : 20                                         | 0:20                    |                |             | Unspec            | ified              | Min. dimming value           | e setting               |
| 2  |                                                                                                    | Single ON/OFF                         | ~ | N/A                                            | N/A                     |                |             | Unspec            | ified              | Value: <                     | >                       |
| 3  |                                                                                                    | Single ON/OFF                         | ~ | N/A                                            | N/A                     |                |             | Unspec            | cified             | Setti                        | ng                      |
|    | Basic information                                                                                                    |                                       |   |                                                |                         |                |             |                   |                    |                              |                         |
|    | Basic information<br>Subnet ID: 5 Dev<br>Current selected button: 1<br>Button type: Mechanical Su<br>Targets                                                              | vice ID: 5                            | N | lame:<br>V ON<br>Button name:                  | OFF                     |                |             |                   |                    | Input/output<br>Broadcast te | brightness<br>mperature |
|    | Basic information<br>Subnet ID: 5 Dev<br>Current selected button: 1<br>Button type: Mechanical Sv<br>Targets<br>Input target number(1-99)                                 | vice ID: 5<br>vitch<br>From 1         | N | lame:<br>ON<br>Button name:<br>To 1            | OFF Read                | Save           |             | Targets           | create             | Input/output<br>Broadcast te | brightness              |
|    | Basic information<br>Subnet ID: 5 Dev<br>Current selected button: 1<br>Button type: Mechanical Sv<br>Targets<br>Input target number(1-99)<br>Index Subnet<br>ID Device ID | vice ID: 5<br>vitch<br>From 1<br>Type | N | ame:<br>V ON<br>Button name:<br>To 1<br>Param1 | OFF     Read     Param2 | Save<br>Param3 |             | Targets<br>Param4 | create             | Input/output<br>Broadcast te | brightness              |

Figure 2.1.1-2 Mechanical Switch OFF

- 2. In DLP panel keypad, select panel control type, shield button in param 1, button 1 in param 2(dry contact channel), valid in param 3.
- 3. You will see the dry contact channel 1 is disabled after press this keypad. And this sensor cannot work anymore.

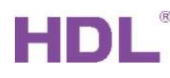

| ption                                           | Fast search [                                                                    | Data backup Data                                                     | a restore Ad               | Q<br>vance sea    | rch Ta        | rget -         | Function La     | inguage Chec  | k version T                   | ool Lock   | Help     | •     |
|-------------------------------------------------|----------------------------------------------------------------------------------|----------------------------------------------------------------------|----------------------------|-------------------|---------------|----------------|-----------------|---------------|-------------------------------|------------|----------|-------|
| list                                            | 6. hu + 10                                                                       | 0                                                                    | 11000                      |                   | 1.            |                |                 | Description/  | devidie eliek éhie            | 1          |          |       |
| s                                               | Subnet ID                                                                        | Device ID                                                            | Model                      | 0110 421          |               | Name           |                 | Description   | double click this             | Version    |          | Ha    |
|                                                 | 5                                                                                | 3 HDL-MCL                                                            |                            | 30119.431         | U1IR431       |                |                 | IP Gateway-   | NUT                           | Unread     |          | IN//  |
| ~                                               | 5 3 HDL-MO                                                                       |                                                                      | HDL-MCL                    | og.431            | 1             |                |                 | Logic timer   | a selection of                | Unread     |          | N/A   |
| ~                                               | 5                                                                                | 4                                                                    | HDL-MRO                    | 415.431           | L             | DOIVI - 4 CH R | ELAY            | 4 channels 10 | DA relay IV                   | Unread     |          | N/A   |
| ×                                               | 5                                                                                | 5                                                                    | HDL-MSD                    | 041.40            |               | Dry Contact    |                 | 4 zone dry co | 4 zone dry contact module wit |            |          | N/    |
| Page-1<br>Hint: 1.Do<br>2. Clic<br>reading if t | Page-2 Page-3<br>uble click button i<br>ck the button id to<br>here are three co | Page-4<br>id to test it;<br>pread its commands<br>ontinuous commands | would stop<br>are invalid. | Curren<br>Targets | t selected pa | age: Page      | Current selecte | d button: 1   | Mode: Combinat                | ion ON/OFF |          |       |
| Button ID                                       | Name                                                                             | Mode                                                                 |                            | Index             | Subnet ID     | Device ID      | Туре            | Param1        | Param2                        | Param3     |          |       |
| 1                                               |                                                                                  | Combina                                                              | tion ON/ 🗸                 | 1                 | 5             | 5              | Panel Control   | Shield button | Button1                       | Valid      | P        |       |
| 2                                               |                                                                                  | Invalid                                                              | ~                          | 2                 | 255           | 255            | Invalid         | N/A           | N/A                           | N/A        | P        |       |
| 3                                               |                                                                                  | Invalid                                                              | ~                          | 3                 | 255           | 255            | Invalid         | N/A           | N/A                           | N/A        | N Button | statu |
|                                                 |                                                                                  |                                                                      |                            |                   |               |                |                 |               |                               |            |          |       |

Figure 2.1.1-3. Shield Button

| Dry contact | Security setting | Broadcast temperature | Resistor setting |                  |                   |                |             |                         |
|-------------|------------------|-----------------------|------------------|------------------|-------------------|----------------|-------------|-------------------------|
| ID          | Remar            | k                     | Mode             | ON delay (MM:SS) | OFF delay (MM:SS) | Enable/disable | Enable lock | Funciton<br>Description |
| 1           |                  | Mechanica             | al Switch 🗠      | 0:0              | 0:0               |                |             | Unspecified             |

Figure 2.1.1-4. Dry Contact Disabled

### 2.2 Security Setting

|                            | A Security retting               | Development        |                                                                                         |                                                          |                                                                                               |                                                                         |                   |
|----------------------------|----------------------------------|--------------------|-----------------------------------------------------------------------------------------|----------------------------------------------------------|-----------------------------------------------------------------------------------------------|-------------------------------------------------------------------------|-------------------|
| y contac                   | t Security setting               | Broadcast temperat | ture Resistor setting                                                                   | Linear and the second                                    | 11.000 M. 1999                                                                                | The second                                                              | The second second |
| DI                         | Enable                           | Name               |                                                                                         | SubNet ID                                                | Device ID                                                                                     | Area No.                                                                | Self-check        |
|                            |                                  | Gate magnetism     |                                                                                         | 5                                                        | 16                                                                                            | 1                                                                       |                   |
|                            |                                  |                    |                                                                                         | 255                                                      | 255                                                                                           | 255                                                                     |                   |
|                            |                                  |                    |                                                                                         | 255                                                      | 255                                                                                           | 255                                                                     |                   |
|                            |                                  |                    |                                                                                         | 255                                                      | 255                                                                                           | 255                                                                     |                   |
|                            |                                  |                    |                                                                                         |                                                          |                                                                                               |                                                                         |                   |
| ielf-checl<br>When<br>When | k<br>n ON: 0<br>n OFF: 0<br>Targ | ts                 | Step 1: if you want to<br>Step 2: close dry conta<br>When ON:<br>Step 3: open dry conta | use this function, plea<br>act, read the value of<br>0 = | se parallel connect a re:<br>CLOSE many times, press<br>Read Use It<br>DPEN many times, press | sistor (1000 ohm) at dry cont<br>s "Use it" to save the value.<br>:<br> | act.              |

Figure 2.2-1. Security Setting

Enable : Enable or Disable channel used to trigger security alarm.

Name: Name of the channel.

Subnet ID, Device ID, Area No.: Use with security module and should fill Security module's Subnet ID, Device ID, Area number.

Self-check: It is used to anti-tamper or check the channel status is connected.

#### 2.2.1 Notification in HDL ON and Dry contact

You can refer to below steps to configure the vacation mode and notification in HDL ON.

Step 1: Connect a dry contact type device to dry contact module channel 1. Set Mechanical Switch mode and turn on gateway universal switch.

| ID                                 | Remark                                                                                       | Mode              | ON delay (MM:SS)                    | OFF delay (MM:SS)              | Enable/disable | Enable lock | Funciton Description | LED indicators setting                    |              |
|------------------------------------|----------------------------------------------------------------------------------------------|-------------------|-------------------------------------|--------------------------------|----------------|-------------|----------------------|-------------------------------------------|--------------|
|                                    | Alarm                                                                                        | Mechanical Switch | 0:0                                 | 0:0                            |                |             | Gate / window magnet |                                           | O 12         |
| 2                                  |                                                                                              | Single ON/OFF     | N/A                                 | N/A                            | M              |             | Unspecified          | Min. dimming value settin                 | g            |
| -                                  |                                                                                              |                   |                                     |                                |                |             | t to an a still a st | value; «                                  | ,            |
|                                    | the structure contracts of the second second                                                 |                   |                                     |                                |                |             |                      |                                           |              |
| Curre.<br>Buttor                   | nt selected button: 1<br>n type: Mechanical Switch                                           |                   | ON Button name:                     | O OFF                          |                |             |                      | Input/output bright                       | ness<br>ture |
| Curre<br>Buttor<br>Target<br>Input | nt selected button: 1<br>n type: Mechanical Switch<br>ts<br>target number(1-99)              | From 1 T          | ON Button name:                     | OFF<br>Alarm<br>Read           | Save           |             | Targets create       | Input/output bright                       | ness<br>ture |
| Curre<br>Buttor<br>Targe<br>Input  | nt selected button: 1 n type: Mechanical Switch ts target number(1-99) Subnet Device ID Type | From 1 T          | ON Button name:      D     1 Param1 | OFF<br>Alarm<br>Read<br>Param2 | Save<br>Param3 | P           | Targets create       | Input/output bright<br>Broadcast temperat | ness<br>ture |

Step 2: Fill in the dry contact module's subnet ID and device ID. Message ID is the gateway universal switch number which is turned on by dry contact module in step 1.

| HDL Cloud            | Management        | System        |          |           |              |                  | <u> 8</u> 9375011      |                   |
|----------------------|-------------------|---------------|----------|-----------|--------------|------------------|------------------------|-------------------|
| My Home ; HDL2       | Notification      |               |          |           |              |                  |                        |                   |
| O Devices            | NessageID Message | type 🔻 Search |          |           |              |                  | A                      | dd Message Delete |
| Scene Mode           | Number            | SubnetiD      | DeviceID | MessagelD | Message type | Push method:     | Message content:       | Operation         |
| C' Room              | × 🗆 t             | 5             | 5        | 88        | Alarm        | App push message | Alarm: Door is opened. | Edit              |
| Message              | · ·               |               |          |           |              |                  |                        |                   |
| Notification         |                   |               |          |           |              |                  |                        |                   |
| (2) Unar Information |                   |               |          |           |              |                  |                        |                   |

Step 3: In dry contact module security setting, enable channel 1, fill in security module's subnet ID, device ID and area number.

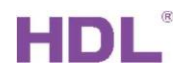

| -5\      |                      |               |                            |                      |                     |                             | - 0                |
|----------|----------------------|---------------|----------------------------|----------------------|---------------------|-----------------------------|--------------------|
| ry conta | act Security setting | Broadcast ter | mperature Resistor setting |                      |                     |                             |                    |
| ID       | Enable               | Name          |                            | SubNet ID            | Device ID           | Area No.                    | Self-check         |
| 1        |                      | Gate magneti  | sm                         | 5                    | 16                  | 1                           |                    |
| 2        |                      |               |                            | 255                  | 255                 | 255                         |                    |
|          |                      |               |                            | 255                  | 255                 | 255                         |                    |
|          |                      |               |                            | 255                  | 255                 | 255                         |                    |
| Self-che | 2Ck                  |               |                            |                      |                     |                             |                    |
| Whe      | en ON: 0             |               | Step 1: if you want to     | use this function, p | lease parallel conr | nect a resistor (1000 ohm   | n) at dry contact. |
| Whe      | en OFF: 0            | ÷             | Step 2: close dry conta    | act, read the value  | of CLOSE many tin   | mes, press "Use it" to save | e the value.       |
|          | Targ                 | jets          | When ON:                   | 0                    | Read                | Use It                      |                    |
|          |                      |               | Step 3: open dry conta     | act, read the value  | of OPEN many tim    | es,press ""Use it"" to say  | ve the value.      |
|          |                      |               |                            |                      |                     |                             |                    |
|          |                      |               | When OFF:                  | 0                    | Read                | Use It                      |                    |

Step 4: In security module arming setting vacation arm, fill in the device that is executed simultaneously when the vacation mode is triggered. The alarm music is from Homeplay (HDLMZBOX.A50B.30) USB flash disk. If use special music to alarm, change the file suffix MP3 to VOC format directly.

| 5-16\<br>Basic information Basic setting Arn      | ning setting                                        | Alarm com                              | mands Va          | cation setting ByPass | setting                                                                                                    |                                                                                                    |                            | - 0                |
|---------------------------------------------------|-----------------------------------------------------|----------------------------------------|-------------------|-----------------------|----------------------------------------------------------------------------------------------------|----------------------------------------------------------------------------------------------------|----------------------------|--------------------|
| Area No. 1<br>Different types of arming can set d | <ul> <li>Enable</li> <li>lifferont goals</li> </ul> | .Each type                             | can be set        | up to 32 targets.     |                                                                                                    |                                                                                                    |                            |                    |
| Туре                                              |                                                     | Trigger wh                             | en leaving        | Targets from(1-32)    | 1                                                                                                    | To 8                                                                                                    | 3                          | Read               |
| AWAY ARM                                          | Index                                               | Subnet<br>ID                           | Device<br>ID      | Туре                  |                                                                                                    | Param1                                                                                                    | Param2                     | Param3             |
|                                                   | 1                                                   | 5                                      | 4                 | Broadcast Channel     |                                                                                                    | All Channels                                                                                                    | 0(Intensity)               | 0:0(Running time[N |
| NIGHT_G ARM                                       | 2                                                   | 5                                      | 22                | Broadcast Channel     |                                                                                                    | All Channels                                                                                                    | O(Intensity)               | 0:0(Running time[N |
| DAY AKM                                           | 3                                                   | 5                                      | 33                | Broadcast Channel     |                                                                                                    | All Channels                                                                                                    | O(Intensity)               | 0:0(Running time[N |
| DISARM ARM                                        | 4                                                   | 5                                      | 59                | Broadcast Channel     |                                                                                                    | All Channels                                                                                                    | O(Intensity)               | 0:0(Running time[N |
|                                                   | 5                                                   | 120                                    | 1                 | Music Control         |                                                                                                    | Source Play                                                                                                    | Specify List               | 2(Song no.)        |
|                                                   | 6                                                   | 255                                    | 255               | Invalid               |                                                                                                    | N/A                                                                                                    | N/A                        | N/A                |
|                                                   | 7                                                   | 255                                    | 255               | Invalid               |                                                                                                    | N/A                                                                                                    | N/A                        | N/A                |
|                                                   | 8                                                   | 255                                    | 255               | Invalid               |                                                                                                    | N/A                                                                                                    | N/A                        | N/A                |
| Mode Auto Arming ~                                | A                                                   | uto Arminį<br>uto Arminį<br>uto Arminį | 3 0<br>3 0<br>3 0 |                       | <ul> <li>Away</li> <li>Night</li> <li>Away</li> <li>Night</li> <li>Away</li> <li>Night</li> <li>Away</li> <li>Night</li> </ul> | <ul> <li>Night with</li> <li>Day</li> <li>Night with</li> <li>Day</li> <li>Night with</li> <li>Day</li> <li>Night with</li> <li>Day</li> </ul> | guests<br>guests<br>guests |                    |
|                                                   |                                                     | ¢                                      |                   |                       |                                                                                                    | Save & Close                                                                                                    |                            |                    |

HDL Automation Co., Ltd.

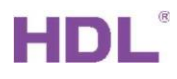

|   | Kingston >             | special          | ٽ ~    | 搜索"special |
|---|------------------------|------------------|--------|------------|
| ^ | 名称                     | 修改日期             | 类型     | 大小         |
|   | 001.voc                | 2012/1/12 16:26  | VOC 文件 | 2          |
|   | 002.voc USB flash disk | 2012/1/12 16:26  | VOC 文件 | 9          |
|   | 003.voc                | 2012/1/11 13:24  | VOC 文件 | 2          |
|   | 004.voc                | 2012/1/9 16:37   | VOC 文件 | 2          |
|   | 005.voc                | 2011/12/17 15:39 | VOC 文件 |            |
|   | 006.voc                | 2012/1/11 16:12  | VOC 文件 |            |
|   | 007.voc                | 2012/1/9 16:35   | VOC 文件 | 19         |
|   | 008.voc                | 2012/1/10 10:18  | VOC 文件 |            |
|   | 009.voc                | 2012/1/12 15:36  | VOC 文件 |            |
|   |                        |                  |        |            |

Step 5: In security module arming setting disarm arm, fill in the device that is executed simultaneously when the disarm mode is triggered.

|                   |                 |             |          |             |          |                   |             |    |          |          |                |       | Ō          |       |
|-------------------|-----------------|-------------|----------|-------------|----------|-------------------|-------------|----|----------|----------|----------------|-------|------------|-------|
| Basic information | Basic setting   | Arming se   | etting   | Alarm com   | mands    | Vacation setting  | ByPass sett | ng |          |          |                |       |            |       |
| Area No.          | 1               | ~ 6         | Enable   |             |          |                   |             |    |          |          |                |       |            |       |
| Different types o | of arming can s | et differer | nt goals | s.Each type | can be s | et up to 32 targe | ets.        |    |          |          |                |       |            |       |
| Туре              |                 |             |          | /           |          | Targets from      | n(1-32)     | 1  |          | To 8     | 1              | Read  | 1          |       |
| VACATION ARM      |                 |             | _/       | <u> </u>    |          | in gets in o      | 11(1 52)    | -  |          | 10       |                |       |            |       |
| AWAY ARM          |                 |             | Index    | Subnet      | Device   | Type              |             |    | Param    | 1        | Param2         | Para  | m3         |       |
| NIGHT ARM         |                 |             |          | ID          | IU       | Description       |             |    | All char | -        | 100/1-1        | 0.0/0 |            | -10.4 |
| NIGHT G ARM       |                 |             | 1        | 5           | 4        | Broadcast C       | nannei      |    | All Char | neis     | 100(Intensity) | U:U(R | unning tim | elivi |
|                   |                 |             | 2        | 120         | 1        | Music Contr       | rol         |    | Source   | Play     | Specify List   | 18(Sc | ong no.)   |       |
|                   |                 |             | 3        | 5           | 33       | Single Chan       | nel Control |    | 1(Chan   | nel no.) | O(Intensity)   | 0:0(R | unning tim | ie[M  |
| DISARM ARM        |                 |             | 4        | 255         | 255      | Invalid           |             |    | N/A      |          | N/A            | N/A   |            |       |
|                   |                 |             | 5        | 255         | 255      | Invalid           |             |    | N/A      |          | N/A            | N/A   |            |       |

Step 6: In security module alarm commands vacation alarm, fill in the alarm devices executed after triggering dry contact in vacation mode

| Basic information Basic s               | etting Armin           | g setting             | larm comman   | ds Vacation setting ByPass setting |                |                |                      |
|-----------------------------------------|------------------------|-----------------------|---------------|------------------------------------|----------------|----------------|----------------------|
| Area No. 1<br>Once alarm. the device to | ✓ E<br>riggers differe | inable<br>nt goals ac | coring to the | type of alarm.Each type can be set |                |                |                      |
| Туре                                    |                        | largets from          | n(1-32)       | 1 To                               | 8              | Read           |                      |
| AWAY ALARM                              | Index                  | Subnet<br>ID          | Device ID     | Туре                               | Param1         | Param2         | Param3               |
| NIGHT ALARM                             | 1                      | 5                     | 33            | Single Channel Control             | 1(Channel no.) | 100(Intensity) | 0:0(Running time[M:S |
| NIGHT_G ALARM                           | 2                      | 120                   | 1             | Music Control                      | Source Play    | Specify List   | 7(Song no.)          |
| DAY ALARM                               | 3                      | 255                   | 255           | Invalid                            | N/A            | N/A            | N/A                  |
| SILEN ALARM                             | 4                      | 255                   | 255           | Invalid                            | N/A            | N/A            | N/A                  |
| POWER ALARM                             | 5                      | 255                   | 255           | Invalid                            | N/A            | N/A            | N/A                  |
| TEMPE ALARM                             | 6                      | 255                   | 255           | Invalid                            | N/A            | N/A            | N/A                  |
| FIRE ALARM                              | 7                      | 255                   | 255           | Invalid                            | N/A            | N/A            | N/A                  |
| GAS ALARM                               | 8                      | 255                   | 255           | Invalid                            | N/A            | N/A            | N/A                  |
| PANIC ALARM                             |                        | 0.002.00              |               |                                    | 1204010        |                | 3.5 <b>4</b> .5150   |

HDL Automation Co., Ltd.

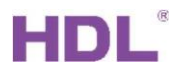

Step 7: Fill in the dry contact module channel 1. Select connect option which means when security module is in vacation mode, change dry contact channel status disconnected to connect, system will execute the devices in alarm commands vacation alarm.

| and mile                                                | ormation Ba                                                                       | sic setting Ar                                                                  | ming setting                                                                      | Alarm commands     | Vacation setting   | ByPass setting                                          |                                                        |      |                 |                                                         |        |
|---------------------------------------------------------|-----------------------------------------------------------------------------------|---------------------------------------------------------------------------------|-----------------------------------------------------------------------------------|--------------------|--------------------|---------------------------------------------------------|--------------------------------------------------------|------|-----------------|---------------------------------------------------------|--------|
| Area N                                                  | D. 1                                                                              | ~                                                                               | Enable                                                                            |                    |                    |                                                         |                                                        |      |                 |                                                         |        |
| When a                                                  | bout to arm.                                                                      | this module w                                                                   | ill be check if e                                                                 | vervone is OK.For  | example, if window | ws are closed.You                                       | can select up t                                        | 0.32 | devices for che | ecking.                                                 |        |
| lf you v                                                | ersions is 201                                                                    | 1/06/21 or ab                                                                   | ove. If now the                                                                   | door is opened, it | can output 8 com   | mands.Only 1-16                                         | this function.                                         |      |                 | connig.                                                 |        |
| larm+B                                                  | yPass Armi                                                                        | ng settings                                                                     |                                                                                   |                    |                    |                                                         |                                                        |      |                 |                                                         |        |
| Index                                                   | 1-32) from                                                                        | 1                                                                               |                                                                                   | То 4               | 4                  | Read                                                    |                                                        |      |                 |                                                         |        |
| Index                                                   | Al                                                                                | arm                                                                             | Subnet ID                                                                         | Device ID          | Channel            | Bypass                                                  | Trigger                                                |      | Status          | Mode                                                    | Remark |
|                                                         |                                                                                   |                                                                                 |                                                                                   |                    |                    |                                                         | Connect                                                | ~    | OFF             | Normal                                                  |        |
| 2                                                       |                                                                                   |                                                                                 | 255                                                                               | 255                | 255                |                                                         | Disconnect                                             | ~    | Not online      | Normal                                                  |        |
| 3                                                       |                                                                                   |                                                                                 | 255                                                                               | 255                | 255                |                                                         | Disconnect                                             | ~    | Not online      | Normal                                                  |        |
| 4                                                       |                                                                                   |                                                                                 | 255                                                                               | 255                | 255                |                                                         | Disconnect                                             | ~    | Not online      | Normal                                                  |        |
|                                                         |                                                                                   |                                                                                 |                                                                                   |                    |                    |                                                         |                                                        |      |                 |                                                         |        |
| Currer                                                  | t selected in                                                                     | dex Targets                                                                     |                                                                                   |                    |                    |                                                         |                                                        |      |                 |                                                         |        |
| Currer                                                  | t selected in<br>Subnet ID                                                        | dex Targets<br>Device ID                                                        | Туре                                                                              |                    |                    | Param1                                                  | Para                                                   | m2   |                 | Param3                                                  |        |
| Currer<br>Index                                         | t selected in<br>Subnet ID<br>255                                                 | dex Targets<br>Device ID<br>255                                                 | Type<br>Invalid                                                                   |                    |                    | Param1<br>N/A                                           | Paran<br>N/A                                           | m2   |                 | Param3<br>N/A                                           |        |
| Currer<br>Index<br>1<br>2                               | t selected in<br>Subnet ID<br>255<br>255                                          | dex Targets<br>Device ID<br>255<br>255                                          | Type<br>Invalid<br>Invalid                                                        |                    |                    | Param1<br>N/A<br>N/A                                    | Parai<br>N/A<br>N/A                                    | m2   |                 | Param3<br>N/A<br>N/A                                    |        |
| Currer<br>Index<br>1<br>2<br>3                          | t selected ind<br>Subnet ID<br>255<br>255<br>255                                  | dex Targets<br>Device ID<br>255<br>255<br>255                                   | Type<br>Invalid<br>Invalid<br>Invalid                                             |                    |                    | Param1<br>N/A<br>N/A<br>N/A                             | Parat<br>N/A<br>N/A<br>N/A                             | m2   |                 | Param3<br>N/A<br>N/A<br>N/A                             |        |
| Currer<br>Index<br>1<br>2<br>3<br>4                     | t selected in<br>Subnet ID<br>255<br>255<br>255<br>255                            | dex Targets<br>Device ID<br>255<br>255<br>255<br>255<br>255                     | Type<br>Invalid<br>Invalid<br>Invalid<br>Invalid                                  |                    |                    | Param1<br>N/A<br>N/A<br>N/A<br>N/A                      | Parat<br>N/A<br>N/A<br>N/A<br>N/A                      | m2   |                 | Param3<br>N/A<br>N/A<br>N/A<br>N/A                      |        |
| Currer<br>Index<br>1<br>2<br>3<br>4<br>5                | subnet ID<br>255<br>255<br>255<br>255<br>255<br>255                               | dex Targets<br>Device ID<br>255<br>255<br>255<br>255<br>255<br>255              | Type<br>Invalid<br>Invalid<br>Invalid<br>Invalid<br>Invalid                       |                    |                    | Param1<br>N/A<br>N/A<br>N/A<br>N/A<br>N/A               | Para<br>N/A<br>N/A<br>N/A<br>N/A<br>N/A                | m2   |                 | Param3<br>N/A<br>N/A<br>N/A<br>N/A<br>N/A               |        |
| Curren<br>Index<br>1<br>2<br>3<br>4<br>5<br>6           | subnet ID<br>255<br>255<br>255<br>255<br>255<br>255<br>255<br>255                 | dex Targets<br>Device ID<br>255<br>255<br>255<br>255<br>255<br>255<br>255<br>25 | Type<br>Invalid<br>Invalid<br>Invalid<br>Invalid<br>Invalid<br>Invalid            |                    |                    | Param1<br>N/A<br>N/A<br>N/A<br>N/A<br>N/A<br>N/A        | Para<br>N/A<br>N/A<br>N/A<br>N/A<br>N/A<br>N/A         | m2   |                 | Param3<br>N/A<br>N/A<br>N/A<br>N/A<br>N/A<br>N/A        |        |
| Currer<br>Index<br>1<br>2<br>3<br>4<br>5<br>5<br>6<br>7 | t selected in<br>Subnet ID<br>255<br>255<br>255<br>255<br>255<br>255<br>255<br>25 | dex Targets<br>Device ID<br>255<br>255<br>255<br>255<br>255<br>255<br>255<br>25 | Type<br>Invalid<br>Invalid<br>Invalid<br>Invalid<br>Invalid<br>Invalid<br>Invalid |                    |                    | Param1<br>N/A<br>N/A<br>N/A<br>N/A<br>N/A<br>N/A<br>N/A | Parat<br>N/A<br>N/A<br>N/A<br>N/A<br>N/A<br>N/A<br>N/A | m2   |                 | Param3<br>N/A<br>N/A<br>N/A<br>N/A<br>N/A<br>N/A<br>N/A |        |

Step 8: Configure HDL ON and DLP panel subnet ID and device ID to control arm or disarm.

| sic information Basic setting   | Arming setting Alarm commands        | Vacation setting ByPass set     | ing                             |                      |  |
|---------------------------------|--------------------------------------|---------------------------------|---------------------------------|----------------------|--|
| rea No. 1                       | ✓ Enable                             |                                 |                                 |                      |  |
| When about to arm, this module  | will be check if everyone is OK.Fo   | r example, if windows are close | d.You can select up to 32 devic | ces for checking.    |  |
| f you versions is 2011/06/21 or | above. If now the door is opened, it | t can output 8 commands.Only    | 1-16 this function.             |                      |  |
| larm+ByPass Arming settings     |                                      |                                 |                                 |                      |  |
| Targets Num from(1-16)          | 1 To                                 | 10 F                            | lead                            |                      |  |
| Index                           | Subnet ID                            | Device II                       | )                               | Remark               |  |
| 1                               | 252                                  | 252                             |                                 | HDL ON Vacation Mode |  |
| 2                               | 5                                    | 101                             |                                 | DLP                  |  |
| 3                               | 255                                  | 255                             |                                 |                      |  |
| 4                               | 255                                  | 255                             |                                 |                      |  |
|                                 |                                      |                                 |                                 |                      |  |

Step 9: Upload security module, area 1, dry contact channel to HDL ON.

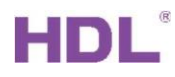

| O biy conder                                                                                                    |                                                                             |                                                 |           |       |              |                     |         |                                                                                                    |                                                                                                    |                                                                                                    |                                                                             |                                                                        |                                                                                      |
|----------------------------------------------------------------------------------------------------|-----------------------------------------------------------------------------|-------------------------------------------------|-----------|-------|--------------|---------------------|---------|----------------------------------------------------------------------------------------------------|----------------------------------------------------------------------------------------------------|----------------------------------------------------------------------------------------------------|-----------------------------------------------------------------------------|------------------------------------------------------------------------|--------------------------------------------------------------------------------------|
| Dry contact Room list                                                                                                    | Room                                                                        | Scene                                           | 🔄 Add de  | evice | Open other p | project             |         |                                                                                                    |                                                                                                    |                                                                                                    |                                                                             | Save                                                                   | Upload Downlo                                                                        |
| 4 Channel relay<br>2 Channel Curtain module<br>IP Gateway-MQTT                                                                                                    | Manual mode<br>Room informat                                                | ion                                             |           |       |              |                     |         | BUS                                                                                                   | er Relay                                                                                                    | DMX                                                                                                    | Music                                                                       | Curtaim                                                                | Dry contact                                                                          |
| Security module                                                                                                    | Room name:                                                                  | Security r                                      | module Fl | loor: |              |                     |         |                                                                                                    | 5-0-IP Gatew<br>5-3-Logic tim<br>5-4-4 channe<br>5-5-4 zone di                                                                                                    | ay-MQTT//<br>er//logic<br>els 16A rela<br>ry contact r                                                                                                    | nodule w                                                                    | DM - 4 CH<br>ith temp.                                                 | RELAY<br>sensor//                                                                    |
|                                                                                                    | Subnet ID                                                                   | Device                                          | ID Chn.   |       | Status       | Remark              | Display |                                                                                                    | 5-8-Infrared                                                                                                    | signal emi:                                                                                                    | ssion,ren                                                                   | note receiv                                                            | ring module//IR                                                                      |
|                                                                                                    | 5                                                                           | 16                                              | N/A       |       | N/A          | Security mo         |         | -0:                                                                                                   | 5-12-PIR,tem                                                                                                    | p & lux ser                                                                                                    | sor//7in                                                                    | 1                                                                      |                                                                                      |
| Dev contact                                                                                                    |                                                                             | 1                                               |           |       |              |                     |         | <br>99                                                                                                | 5-16-Advanc<br>5-22-4ch 3A                                                                                                    | ed security<br>leading ed;                                                                                                    | ge dimmi                                                                    | ng module                                                              | //0403                                                                               |
| Dry contact<br>Dry contact Room list                                                                                                    | Room                                                                        | Scene                                           | 互 Add de  | evice | Open other   | project             |         |                                                                                                    | 5-16-Advanc<br>5-22-4ch 3A                                                                                                    | ed security<br>leading ed                                                                                                    | ge dimmi                                                                    | ng module<br>Save                                                      | //0403<br>— 🗆<br>Upload Downle                                                       |
| <ul> <li>⑦ Dry contact</li> <li>⑦ Dry contact Room list</li> <li>□ 10 HDL Room</li> <li>□ 0 4 Channel relay</li> </ul>                                                                                                    | Room                                                                        | Scene                                           | 🔄 Add de  | evice | Open other   | project             |         | BUS                                                                                                   | 5-16-Advanc<br>5-22-4ch 3A                                                                                                    | ed security<br>leading edj                                                                                                    | ge dimmi                                                                    | ng module<br>Save                                                      | //0403<br>— 🗆<br>Upload Downle                                                       |
| Dry contact Dry contact Room list HDL Room HDL Room C 4 Channel relay C 2 Channel Curtain module S 1P Gateway-MQTT                                                                                                    | Room<br>Manual mode<br>Room informati                                       | Scene                                           | Add de    | evice | Open other   | project             |         | BUS<br>Dimm                                                                                           | 5-16-Advanc<br>5-22-4ch 3A                                                                                                    | ed security<br>leading edg                                                                                                    | Music                                                                       | Save                                                                   | //0403<br>—<br>Upload Downle<br>Dry contact                                          |
| Dry contact Dry contact Room list HDL Room  HDL Room  A Channel relay  I C channel Curtain module  I Gateway-MQTT  Security module  C Security module  C Area 1                                                                                                    | Room<br>Manual mode<br>- Room informati<br>Room name:                       | Scene<br>Ion<br>Security r                      | Add de    | evice | Open other p | project             |         | BUS                                                                                                   | 5-16-Advanc<br>5-22-4ch 3A<br>her Relay<br>5-0-1P Gatev<br>5-3-Logic tin<br>5-4-4 chann                                                                                 | DMX<br>DMX<br>ray-MQTT/,<br>her//logic<br>els 16A rel<br>v contact                                                                                                    | Music<br>/<br>ay IV//D                                                      | Save<br>Curtaim<br>OM - 4 CH                                           | //0403<br>Upload Downli<br>Dry contact<br>RELAY<br>RELAY                             |
| Dry contact Dry contact Room list HDL Room HDL Room C 4 Channel relay F 1P Gateway-MQTT F Security module F Security module F Security module F Security module1 F F Security module1 F F Security mo | Room<br>Manual mode<br>- Room informati<br>Room name:<br>- Device informati | Scene<br>ion<br>Security r                      | Add de    | evice | Open other   | project             |         | BUS<br>Dimm<br>0<br>0<br>0<br>0<br>0<br>0<br>0<br>0<br>0<br>0<br>0<br>0<br>0<br>0<br>0<br>0<br>0<br>0 | 5-16-Advanc<br>5-22-4ch 3A<br>her Relay<br>5-0-IP Gatev<br>5-3-Logic tin<br>5-3-Logic tin<br>5-5-4 zone d<br>5-7-2ch win                                                | DMX<br>point for the second second secon | Music<br>/<br>ay IV//D<br>n control                                         | Save<br>Curtaim<br>OM - 4 CH<br>vith temp.<br>ler//curta               | //0403<br>Upload Downli<br>Dry contact<br>RELAY<br>sensor//<br>in                    |
| Dry contact Dry contact Room list HDL Room HDL Room C 4 Channel relay F 1P Gateway-MQTT F 2 Security module F 2 Security module F 2 Security module F 2 Dry contact                                                                                                    | Room<br>Manual mode<br>Room informati<br>Room name:<br>Device informati     | Scene<br>Ion<br>Security r<br>tion<br>Subnet ID | Todule Fi | evice | Open other p | project<br>s Remark | Display | BUS<br>Dimm<br>0<br>0<br>0<br>0<br>0<br>0<br>0<br>0<br>0<br>0<br>0<br>0<br>0<br>0<br>0<br>0<br>0<br>0 | 5-16-Advanc<br>5-22-4ch 3A<br>her Relay<br>5-0-IP Gatev<br>5-3-Logic til<br>5-3-Logic til<br>5-4-4 chann<br>5-5-4 zone d<br>5-7-2ch win<br>5-8-Infrared<br>5-8-Infrared | DMX<br>DMX<br>vay-MQTT/<br>her//logic<br>els 16A rel<br>ry contact<br>dow curtai<br>signal emin<br>p & lux se                                                                                                    | Music<br>/<br>ay IV//Di<br>module v<br>n control<br>ssion,rein<br>ssor//Til | Save<br>Curtaim<br>OM - 4 CH<br>vith temp.<br>ler//curta<br>mote recei | V/0403<br>Upload Downli<br>Dry contact<br>RELAY<br>sensor//<br>in<br>ving module//IR |

#### 2.3 Broadcast Temperature

Dry contact only supports NTC type thermistor. NTC means the phenomenon and materials of thermistor with negative temperature coefficient and the resistance decreases exponentially with the increase of temperature.

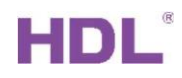

| 5-5\             |                                 |         |                  |           |                    | - O >               |
|------------------|---------------------------------|---------|------------------|-----------|--------------------|---------------------|
| Dry contact Seco | urity setting Broadcast tempera | ature P | Resistor setting |           |                    |                     |
| Channel          | Valid/invalid                   |         | SubNet ID        | Device ID | Adjust temperature | Current temperature |
| 1                | Invalid                         | ~       | 255              | 255       | 0                  | OC                  |
| 2                | Invalid                         | ~       | 255              | 255       | 0                  | 0C                  |
| 3                | Invalid                         | ~       | 255              | 255       | 0                  | OC                  |
| 4                | Invalid                         | ~       | 255              | 255       | 0                  | OC                  |
|                  |                                 |         |                  |           |                    |                     |
|                  |                                 |         |                  |           |                    |                     |
|                  |                                 |         |                  |           |                    |                     |
|                  |                                 |         | ¢                |           | 🔚 Save & Close     | ]                   |

Figure 2.3-1 Broadcast Temperature

- 1. Valid/Invalid: Channel can be enabled or disabled to broadcast temperature.
- 2. Subnet ID & Device ID: Fill in the device's subnet ID and device ID where the broadcast temperature is required.
- 3. Adjust temperature: It's used to adjust temperature compensation (range is between -8°C and +8°C) when there is big difference between the detected temperature and the actual temperature.
- 4. Current temperature: The detected temperature.

You can also configure broadcast temperature settings in dry contact->broadcast temperature interface. It will display current temperature in "Now" row. Refer to Figure 2-3-1. Broadcast Temperature-1.

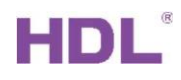

| ID                 | Remark                                                                        | Mode             | ON delay<br>(MM:SS)                  | OFF delay<br>(MM:SS)                 | Enable/disable                  | Enable lock                  | Funciton<br>Description | LED indicator                 | rs setting                             | 2V             |
|--------------------|-------------------------------------------------------------------------------|------------------|--------------------------------------|--------------------------------------|---------------------------------|------------------------------|-------------------------|-------------------------------|----------------------------------------|----------------|
|                    |                                                                               | Temperature 🗠    | N/A                                  | N/A                                  |                                 |                              | Unspecified             | Min. dimmin                   | g value setting                        |                |
| 2                  |                                                                               | Single ON/OFF    | N/A                                  | N/A                                  |                                 |                              | Unspecified             | Value: <                      | >                                      | 5              |
| 3                  |                                                                               | Single ON/OFF    | N/A                                  | N/A                                  |                                 |                              | Unspecified             |                               | Setting                                |                |
| 4                  |                                                                               | Single ON/OFF    | N/A                                  | N/A                                  |                                 |                              | Unspecified             | Ta                            | rante cotting                          |                |
|                    |                                                                               |                  |                                      |                                      |                                 |                              |                         | Broade                        | act temperature                        | _              |
| Desedese           |                                                                               |                  |                                      |                                      |                                 |                              |                         | - Droduc                      | ast temperature                        | 7              |
| Broadcas           | t temperature                                                                 | Broadcast enable | Destination su                       | bnet ID Destina                      | tion device ID C                | Compensation v               | alue Alarm A            | Alarm low limit               | Alarm Higt limit                       |                |
| Broadcas<br>Remark | t temperature<br>Mode<br>Temperature sensor                                   | Broadcast enable | Destination sul                      | bnet ID Destina                      | tion device ID 0                | Compensation v               | alue Alarm A            | Alarm low limit               | Alarm Higt limit                       | N              |
| Broadcas<br>Remark | t temperature<br>Mode<br>Temperature sensor<br>Single ON/OFF                  | Broadcast enable | Destination sul<br>255<br>N/A        | bnet ID Destina<br>255<br>N/A        | tion device ID C<br>0<br>N      | Compensation v               | alue Alarm A            | Alarm low limit<br>127        | Alarm Higt limit<br>-127<br>N/A        | Ne<br>OC<br>N/ |
| Broadcas<br>Remark | t temperature<br>Mode<br>Temperature sensor<br>Single ON/OFF<br>Single ON/OFF | Broadcast enable | Destination sul<br>255<br>N/A<br>N/A | bnet ID Destina<br>255<br>N/A<br>N/A | tion device ID C<br>0<br>N<br>N | Compensation v<br>I/A<br>I/A | value Alarm 4           | Alarm low limit<br>127<br>1/A | Alarm Higt limit<br>-127<br>N/A<br>N/A | N/<br>0C<br>N/ |

Figure 2.3-2. Broadcast Temperature-1

#### 2.4 Resistor Setting

|                                              | Туре                                                                                        | R1(customize Ω)         | R2(customize Ω) | R3(customize Ω) |
|----------------------------------------------|---------------------------------------------------------------------------------------------|-------------------------|-----------------|-----------------|
|                                              | Disable                                                                                     | <ul> <li>✓ 0</li> </ul> | 0               | 0               |
|                                              | Disable                                                                                     | 0                       | 0               | 0               |
|                                              | Default(HDL)<br>Specified(NTC 12k)                                                          | 0                       | 0               | 0               |
|                                              | Customize                                                                                   | 0                       | 0               | 0               |
|                                              | L                                                                                           |                         |                 |                 |
|                                              |                                                                                             |                         |                 |                 |
|                                              |                                                                                             |                         |                 |                 |
|                                              |                                                                                             |                         |                 |                 |
|                                              |                                                                                             |                         |                 |                 |
|                                              |                                                                                             |                         |                 |                 |
|                                              |                                                                                             |                         |                 |                 |
|                                              |                                                                                             |                         |                 |                 |
|                                              |                                                                                             |                         |                 |                 |
|                                              |                                                                                             |                         |                 |                 |
|                                              |                                                                                             |                         |                 |                 |
|                                              |                                                                                             |                         |                 |                 |
|                                              |                                                                                             |                         |                 |                 |
|                                              |                                                                                             |                         |                 |                 |
|                                              |                                                                                             |                         |                 |                 |
|                                              |                                                                                             |                         |                 |                 |
|                                              |                                                                                             |                         |                 |                 |
|                                              |                                                                                             |                         |                 |                 |
|                                              |                                                                                             |                         |                 |                 |
|                                              |                                                                                             |                         |                 |                 |
|                                              |                                                                                             |                         |                 |                 |
| the resistan                                 | ce when temperature is 0 C                                                                  |                         |                 |                 |
| the resistan                                 | ce when temperature is 0 C                                                                  |                         |                 |                 |
| the resistan                                 | ice when temperature is 0 C<br>ice when temperature is 10 C                                 |                         |                 |                 |
| the resistan<br>:he resistan<br>:he resistan | ice when temperature is 0 C<br>ice when temperature is 10 C<br>ice when temperature is 25 C |                         |                 |                 |

Figure 2.4-1 Resistor Setting Type:

Default (HDL), Specified(NTC12k), Customize can be selected.

How to detect temperature (Only the NTC type resistance can be used):

1. Select temperature sensor mode in dry contact channel. And connect a thermistor to dry contact channel.

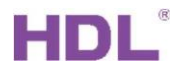

- 2. Select customize type resistance.
- 3. Separately fill in the corresponding resistance value to R1、R2、R3 when detecting 0 Celsius degree、 10 Celsius degree、 25 Celsius degree.

### 3 Device Upgrade

#### 3.1 Automatic Upgrade

Automatic upgrade is applicable for the devices searched out. Automatic upgrade page is as shown in 错误!未找到引用源。.

| option | Fast | search Data backup     | Data resto   | re Advance search | Target Funct               | ion Language Ch      | eck version Tool | LOCK He | alp              |
|--------|------|------------------------|--------------|-------------------|----------------------------|----------------------|------------------|---------|------------------|
| e list |      |                        |              |                   |                            |                      |                  | · · · · |                  |
| tus    | Su   | Firmware Upgrade       |              |                   |                            |                      | - 🗆 ×            | sion    | Hardware version |
|        | 5    | Automatic Upgrade Manu | ally Upgrade |                   |                            |                      |                  | ead     | N/A              |
| 1      | 5    | Select Device          |              |                   |                            |                      |                  | ead     | N/A              |
| ~      | 5    | Select Device:         | 5-5\         |                   |                            | ~                    | Get Device List  | ead     | N/A              |
| ~      | 5    | Manually SubNet ID:    | 5            |                   | Device ID: 5               |                      | 0                | ead     | N/A              |
| 1      | 5    |                        |              |                   |                            | Ŀ                    | Read Device Type | ead     | N/A              |
| ~      | 5    | Select File:           | C:\Users\w   | wwhw\Desktop\FW_M | ASD04T.40_V04.03U_2018-07- | 25_ATSAMD20G17.bin   | 3 Add Device     | ead     | N/A              |
| 1      | 5    | Device Model: ATN      | IEL-SAMD20   | G17               |                            |                      | J                | ead     | N/A              |
| 1      | 5    |                        |              |                   |                            |                      |                  | ead     | N/A              |
| ~      | 5    | Upgrade List           |              |                   |                            |                      |                  | ead     | N/A              |
| 1      | 5    | SubNet ID Dev          | /ice ID      | Name              | Status                     | Path setting         |                  | ead     | N/A              |
| ~      | 5    | 5 5                    |              |                   | Wait for the upgrade       | C:\Users\wwwhw\Deskt | top\FW MSD04T.40 | ead     | N/A              |
| ~      | 5    |                        |              |                   | 10                         |                      |                  | ead     | N/A              |
| 1      | 5    |                        |              |                   |                            |                      |                  | ead     | N/A              |
| ~      | 5    |                        |              |                   |                            |                      |                  | ead     | N/A              |
| 1      | 5    |                        |              |                   |                            |                      |                  | ead     | N/A              |
| 1      | 5    |                        |              |                   |                            |                      |                  | ead     | N/A              |
| 1      | 10   |                        |              |                   |                            |                      |                  | ead     | N/A              |
| 1      | 12   |                        |              |                   |                            |                      |                  | ead     | N/A              |

Figure 3-1. Automatic Upgrade

- 1. Select the device to upgrade.
- 2. Read device type.
- 3. Select the device firmware.
- 4. Add to upgrade list.
- 5. Begin the upgrade.

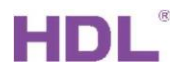

#### 3.2 Manually Upgrade

If upgrade failure, select manually upgrade page, Refer to Figure 3-2.

| Automatic Upgrade | Manually Upgrade                                    |                      |               |
|-------------------|-----------------------------------------------------|----------------------|---------------|
| Select Device     |                                                     |                      |               |
| Device:           | 5-5                                                 | ∽ Rea                | d Device Type |
| Select File:      | C:\Users\wwwhw\Desktop\FW_MSD04T.40_V04.03U_2018-07 | 7-25_ATSAMD20G17.bin | Upgrade       |
| Device Model:     | ATSAMD20G17_MS04T                                   |                      |               |

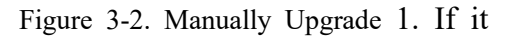

shows dry contact address and type, select the firmware.

- 2. Manually upgrade it.
- 3.3 Access in Manually Upgrade Mode

How to access in the manually upgrade mode:

- 1. Open the manually upgrade page.
- 2. Power off dry contact, then hold its Prog button and power on it. See Figure 3-3.

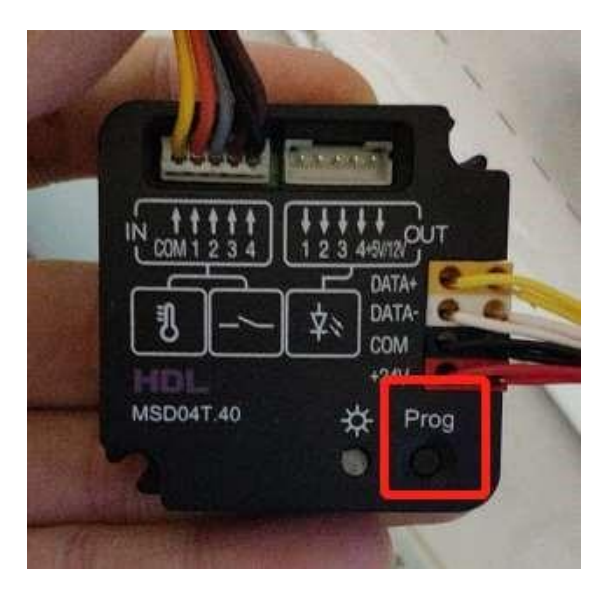

Figure 3-3

3. In the manually upgrade page, you can see dry contact address and model, select the firmware and upgrade.